## CARE4 MODULE NAME: OM (Order Management) Home and Community Care (HCC) Referral

## Overview

This document provides instructions on how to enter a Referral for Home and Community Care (HCC) using the OM and PCS Module.

|                                                                                                    |                                                                   | ⊙ Orders                                                 |                                |                                  |       |
|----------------------------------------------------------------------------------------------------|-------------------------------------------------------------------|----------------------------------------------------------|--------------------------------|----------------------------------|-------|
| Physicians will initially enter the or                                                                            | rder                                                              | CURRENT                                                  | -                              | ENTER                            |       |
| Referral Home&Community Care                                                                                      | MRP                                                               |                                                          |                                | Add New                          | Ø     |
| Request that will show on the Nur                                                                                 | se's                                                              | Favorites                                                | ▼ Q. Search Al                 | Ú.                               |       |
| Worklist.                                                                                                    |                                                                   |                                                          | ommunity Care MRP              | Request                          |       |
|                                                                                                    |                                                                   | Drder                                                    |                                | New                              |       |
|                                                                                                    |                                                                   | *Reason for Referral:                                    | IV meds a                      | at home                          |       |
|                                                                                                    |                                                                   | Comment                                                  |                                |                                  |       |
| Include 🗹 Interventions 🔲 Outcomes 🥅 Medica                                                                       | tions 🦳 Regulatory                                                | ţ.                                                       | This is a the nurse            | notification to<br>that the Home |       |
| Look ahead 8 🌲 hours                                                                                              |                                                                   |                                                          | and Com                        | munity Care                      |       |
| Care Item                                                                                                    | 🖉 🕤 😨 Last<br>Done                                                | Status/ Today<br>Due 16:52 NOW                           | Referral (                     | Order is                         |       |
| Ao Initiate Home & Community Care Referral                                                                        | Order 0                                                           | -7m 🕒 🗸                                                  | required                       |                                  |       |
| Click on "Document" to open up                                                                                    |                                                                   |                                                          |                                |                                  |       |
| "Yes" beside "Enter Home &                                                                                        | Interventions<br>Initiate Home                                    | & Commu 0                                                |                                |                                  |       |
| Community Care (HCC) order to trigger the order.                                                                  | <ul> <li>Assessments</li> <li>Home and Co<br/>Care Ref</li> </ul> | ommunity                                                 |                                |                                  |       |
| Click on "Save and Exit"                                                                                          | Hote Orde<br>Home<br>Enter<br>Comm<br>(HCC)                       | & Community Care (HCC)<br>Home &<br>Tunity Care<br>order | Order is required              | for the referral to be sent to   | RM&R  |
| ConfirmationX                                                                                                    |                                                                   | Enter "Ye                                                | s" to trigger a Hor            | me & Community Care (HCC)        | order |
| Would you like to update the status of intervention<br>Initiate Home & Community Care Referral to Complete?<br>Sh | Confirmation<br>ould be comp<br>om Worklist.                      | will pop-up aski<br>bleted. Click "Ye                    | ing if the In<br>es" and it wi | tervention<br>ill be removed     |       |
| Tes NO                                                                                                    |                                                                   |                                                          |                                |                                  |       |

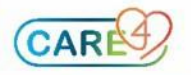

The Order pop-up will be triggered showing the order that will open up. Click on "OK" on the bottom right.

Provider Castillo,James Mt,Meditech Provider Group Other Provider Ente

| triggered<br>II open up.  | Suggested Orders/Interventions/Prob<br>Computrition,Seven Cc<br>75 M 12/12/1945 1.<br>ADM IN VIOOF 100F.233A-1 AI |                                                                         | Jeems         VA00056           Lode Status Not Ordered No Hx Avail         VA00056           .73m 81.647kg BSA:1.98m² BMI:27.4kg/m² None         None           Jllergy/Adv: lactose, Sugars, Metabolically Active         None |        |              |               |  |
|---------------------------|----------------------------------------------------------------------------------------------------|-------------------------------------------------------------------------|----------------------------------------------------------------------------------------------------|--------|--------------|---------------|--|
| om right.                 | ✓ Type                                                                                                    | Suggestions                                                             | i munity Caro                                                                                                    | Action | Enter Hom    | Trigger       |  |
|                           |                                                                                                    | Order Referral Home and Community Care Order Now Enter Home & Community |                                                                                                    |        |              |               |  |
|                           | _                                                                                                    | Triagor                                                                 |                                                                                                    | Answer | Reason       | Accorer       |  |
|                           | Ente                                                                                                    | r Home & Community Car                                                  | e (HCC) orde                                                                                                    | Yes F  | Found to Yes | Home and Comm |  |
|                           | Sele                                                                                                    | ct Action<br>er Now                                                     |                                                                                                    |        |              |               |  |
| r Default Provider and So | urce                                                                                                    |                                                                         |                                                                                                    |        |              |               |  |
|                           |                                                                                                    | Source                                                                  |                                                                                                    |        |              |               |  |
|                           | Cond                                                                                                    | litional                                                                |                                                                                                    |        |              |               |  |
|                           | Medi                                                                                                    | cal Directive                                                           |                                                                                                    |        |              |               |  |
|                           | ▼ Prefe                                                                                                    | erence Card                                                             |                                                                                                    |        |              |               |  |
|                           | ▼ Teler                                                                                                    | phone Read Back (e-Sign)                                                |                                                                                                    |        |              |               |  |
|                           | Ther                                                                                                    | apeutic Assess/Protocol                                                 |                                                                                                    |        |              |               |  |
|                           | Verb                                                                                                    | al Order (e-Sign)                                                       |                                                                                                    |        |              |               |  |

Ordering Provider and Source is required. MRP will default in and choose "Written Order"

The Referral Home and Community Care order is required by HCC to open the case within their system. There are required fields that need to be entered. All sites except for Headwaters will use this order (see below for Headwaters).

|                                    | Manage Order List |                  |       |
|------------------------------------|-------------------|------------------|-------|
| 🕡 Order                            | Status            | Start/Stop       |       |
| - Referral Home and Community Care |                   |                  |       |
| ✓ Order                            | New*              | Mon Sep 06 17:01 | *Edit |
| *Infection Control:                |                   |                  | -     |
| Other Infection Control:           |                   |                  |       |
| *Estimated Date of Discharge:      |                   |                  |       |
| *Primary Language                  | English           |                  |       |
| *Speaks and Understands English:   | Yes               |                  |       |
| *Interpreter Required:             |                   |                  |       |
| *Referral Type:                    |                   |                  |       |

The fields can be edited from the Manage Order List or click on "Edit" button

| Order                              |                          |
|------------------------------------|--------------------------|
| Referral Home and Community Care   | Order                    |
| * Infection Control:               | Other Infection Control: |
|                                    |                          |
| * Estimated Date of Discharge:     | 07/09/2021               |
| * Primary Language                 | English                  |
| * Speaks and Understands English:  | Yes                      |
| * Interpreter Required:            | No                       |
| * Referral Type:                   | Home Care                |
| * Relevant Diagnosis for Referral: | Sepsis                   |
| * Reason for Referral:             | IV meds at home          |
| *** / 10 /                         |                          |
| " Medical Orders:                  | Faxed to CCAC            |

Some information will default in from other sources. Complete all the required fields and once the order is saved the information will be interfaced to LHIN.

\*\*Please note that the MD form with the actual treatment required still needs to be faxed\*\*

The LHIN will send a message back that will populate on the status board under "HHC" with details regarding the referral

| MAR                                                      | TAR                 | HCC       | TR/DC    | Hold Q |
|----------------------------------------------------------|---------------------|-----------|----------|--------|
| 22:38 sodiu<br>17:00 atorv<br>20:00 dalte<br>21:00 DULox |                     | ACC<br>Re | DC       |        |
|                                                          | ACCEPTE<br>Referral | ED - CCAG | C Accept | ts     |

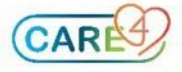

*Headwaters Only*: The order that will be triggered is called Referral Home and Community Care (LHIN). The fields can be edited from the Manage Order List or click on "Edit"

|                                    |                    | Manage Or <mark>d</mark> er Li | st         |          |                   |               |
|------------------------------------|--------------------|--------------------------------|------------|----------|-------------------|---------------|
| 🕢 Order                            |                    |                                |            | Status   | Start/Stop        |               |
| - Referral Home and Community Care | e (LHIN)           |                                |            |          |                   |               |
| ✓ Order                            |                    |                                | New*       |          | Mon Sep 06 17:04  | *Edit         |
| Reason for Referral:               |                    |                                |            |          |                   |               |
| *Estimated Date of Discharge:      |                    |                                |            |          |                   |               |
| History of Diabetes                |                    |                                |            |          |                   |               |
| Blaylock Score                     |                    |                                |            |          |                   |               |
| Family Physician                   |                    |                                | Sogoal Kad | hooie    |                   |               |
| Order                              |                    |                                |            | n Drive  |                   |               |
| order                              |                    |                                |            | II DIIVE |                   |               |
| Referral Home and Community        | Care (LHIN) Order  |                                |            | )99      |                   |               |
|                                    |                    | Current Medical Condit         | ion        | orney    |                   |               |
| * Reason for Referral:             | IV meds at home    |                                |            | <u></u>  |                   | 1 1.6. 10 1.  |
| Comment:                           |                    |                                |            | Some     | information wil   | i default in  |
| * Estimated Date of Discharge:     | 07/09/2021         |                                |            | <b>f</b> |                   |               |
| History of Diabetes                |                    |                                |            | Trom o   | ther sources. C   | Jompiete a    |
| Playlock Score                     |                    |                                |            | 460 400  | wired fields an   | d a n a a tha |
| Biaylock Score                     |                    |                                |            | Ine rec  | juirea neias an   | a once the    |
| Family Physician                   | Sogoal Kachoole    |                                |            |          |                   | ormotion .    |
| Health Card Number                 |                    |                                |            |          | s saved the m     | ormation v    |
| Street Name                        | 201 Georgian Drive |                                |            |          | ationally and for |               |
| City                               | Barrie             |                                |            | automa   | alically get lax  |               |
| Patient Phone Number               | (999)999-9999      |                                |            |          |                   |               |
| Notify                             | OM,SDM 44          |                                |            |          |                   |               |
| Relationship                       | Power Of Attorney  |                                |            |          |                   |               |
| Phone Number                       | 12345678           |                                |            |          |                   |               |

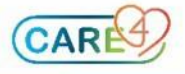